## CEPSA DDNS (MyDNS.JP) ユーザー登録について

\*\*CEPSA DDNS を新規に使用される際、最初にユーザー登録が必要になります。 \*\*Mydns.jp の【利用規約】をご理解のの上、ご利用ください。

http://www.mydns.jp/ にアクセスします。
 JOIN US (ユーザー登録)をクリックしてユーザー登録を行ってください。

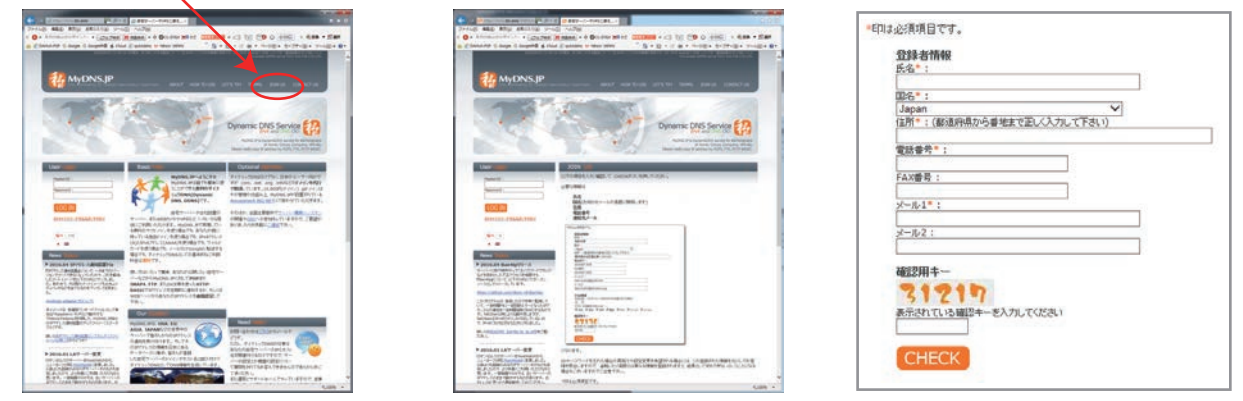

 ユーザー登録完了後、登録されているメールアドレスにメールでマスター ID とパスワードが届きます。 MyDNS.JP ホームページにアクセスし、MasterID & Password でログインしてください。 DOMAIN INFO (ドメイン情報設定)をクリックして DDNS ドメインの設定を行います。

| MyONSよP管理システム                                                                                  | () = 0 () = ++++++++++++++++++++++++++++++++++                                                                                                    |        |
|------------------------------------------------------------------------------------------------|----------------------------------------------------------------------------------------------------|--------|
| ユーザー童詩が実了しました                                                                                  | B Specieta O Toble O Toble & Cord S Service Annual New 3 5 (2)  S + D + ○ + + + + + + + + + + + + + + + +                                                                                                    | 200    |
| このたびはMyONS」PIここ登録いただきましてありがとうございます。                                                            |                                                                                                    |        |
| 出下に登録情報を添付してわぎますので、魚(さないよう)に保管額います。                                                            | AND REAL PROPERTY THE REAL PROPERTY THE REAL PROPERTY THE REAL PROPERTY THE REAL PROPERTY.                                                                                                    |        |
| Master/D & Password :<br>mydrus994751 7XDW8GH398t:                                             | Dynamic DNS Service                                                                                                    | 3      |
| Child ID & Pastword :<br>None                                                                  | NUM of a logarithm and the second                                                                                                    | 146    |
|                                                                                                | Welcome Towney and Basic Topp Development of the Development of the De    |        |
| POP3/MAP4/PTP Server = mail.mydns.jp<br>HTTP-BASIC URL = <u>http://www.mydns.jp/ligin.html</u> |                                                                                                    | 17     |
| MyDNS、IP冊のIPアデレス通知装置を開発しましたのでよろしければご利用ください                                                     | Loop grant and a second second    | in the |
| The linking markets between a state name                                                       |                                                                                                    | 24     |
| もしPvd間違しかないのにPvd(Pv6両方に対応した機器を使用して<br>連知がうまくいかない場合にはFiped.mydna.jpgに通知して下さい                    |                                                                                                    |        |
| OP3/IMAP4/FTP Server = ipv4.mydns.jp                                                           | Never (ALCOMENT JOANAU BUILDER, 7414                                                                                                    |        |
| HTTP-BASIC URL = http://gov4.medno.jp/login.html                                               | Annual Sciences (Colorestant<br>Sciences of Sciences Sciences and Sciences Sciences Sci |        |
| 注意                                                                                             | 2-126.010-13-05年7-<br>間に取扱いて理解、あなたが出版したい構成です。<br>時期に以ば時点はmillionの構成の作用のであって理解、あなたが出版したい構成です。                                                                                                    |        |
| 興ななティインを利用する場合には、必要なデメイン飲むサマスターのか必要です。<br>サプティインを興なるIPIに取り当てる場合には、子DOD金融が必要です。                 | CARDINALE, MER ADDINES, CARDIN, TER ADDICATE (Strandson, ALC)<br>1.4 Annihoro Ballinet - Addin<br>1.5 Annihoro Ballinet - Addin<br>1.5 Annihoro Ballinet - Addin<br>1.5 Annihoro Ballinet - Addin<br>1.5 Annihoro Ballinet - Addin<br>1.5 Addin - Annihoro Ballinet - Addin<br>1.5 Addin - Addin - Addin<br>1.5 Addin - Addin<br>1.5 Addin - Addin<br>1.5 Addin - Addin<br>1.5 Addin - Addin<br>1.5 Addin - Addin<br>1.5 Addin<br>1.5                                                                                                    |        |
| サブドメイン(子の)の利用だけであっても、マスタール(親の)のドアドレスの連知は必要です。<br>同時が何切りであってもにファレスの通知が必要です。                     | NETWORK CONTRACTOR OF A CONTRACTOR OF A CONTRA    |        |
| 一連隊以上107%レスの連100%ないと、エラーワイトに結果します。                                                             | HATCHER IN A REPORT OF A REPORT OF A REPOR    |        |
|                                                                                                | * 3606.04 SPOTL 2 BASETYS 9-1-TEMA PODPTUS 233-86/ESC 254-5-57                                                                                                    | 5      |
| 不明な点がごさいましたら「CONTACT USUからご連結下さい。                                                              | DOTAL STREAM CONTRACT STREAM CONTRACT STREAM STREAM ST    | 5      |
| CNS.JP Admin & Support.                                                                        | そのいかいではないたのモアンスには作用。<br>した自然サービーセンドン、ためたり、した自然サービーセンドン、やホストを自然が行って、デー<br>いったほどとの一般のためになってい。                                                                                                    |        |
| ID://www.MyONS.JPJ                                                                             | ministration Contraction Contraction Contraction Contraction                                                                                                    | 10     |
|                                                                                                | ALCOLUMN TO THE REPORT OF THE REPORT OF THE     | 10     |

 DOMAIN INFO(ドメイン情報設定)画面の Domain:(FQDN)に\*\*\*\*(任意文字例).mydns.jpを 入力して「CHECK」をクリックして保存してください。\*\*\*\*部分は任意の文字例となります。 設定例:cepsa.mydns.jp(ドメイン名) 次に CEPSA DVR に DDNS の情報を登録します。

|                  | することは                                          | できませんの     | つであらかじめごう                                                                                                    | 承下さい。                                                          |                                                                                                    |                                                                                                    |                    |
|------------------|------------------------------------------------|------------|----------------------------------------------------------------------------------------------------|----------------------------------------------------------------|----------------------------------------------------------------------------------------------------|----------------------------------------------------------------------------------------------------|--------------------|
| 活項目です。           |                                                |            |                                                                                                    |                                                                |                                                                                                    | DDNS 種类                                                                                                    | I CEPSA DDNS • 同有効 |
| Domain* ; (FQDN) |                                                |            |                                                                                                    |                                                                |                                                                                                    | #7.5IP                                                                                                    | unu du aria        |
| cepsa.mydns.jp   | hindry EAU                                     | 240        | 1                                                                                                    |                                                                |                                                                                                    |                                                                                                    |                    |
| cepsa.mydns.tc   | manty, PQ                                      | m)         | 10 ~                                                                                                    |                                                                |                                                                                                    | ポート蕾を                                                                                                    | 号 80               |
| 1                | 10 -                                           |            |                                                                                                    |                                                                | KX12                                                                                                    |                                                                                                    |                    |
|                  |                                                |            | 10~                                                                                                    |                                                                |                                                                                                    | 12121                                                                                                    |                    |
|                  |                                                |            | 10 ~                                                                                                    |                                                                |                                                                                                    | ユーザー                                                                                                    | 名                  |
|                  |                                                |            | 10 ~                                                                                                    |                                                                |                                                                                                    | it and it is a set of the set of the set of |                    |
|                  |                                                |            | 10 ~                                                                                                    |                                                                |                                                                                                    | 7,29-                                                                                                    |                    |
|                  |                                                |            | 10 🗸                                                                                                    |                                                                |                                                                                                    | <b>東宇行行</b> 長                                                                                                    | 5 [300] 秋          |
|                  |                                                |            | 10 ~                                                                                                    |                                                                |                                                                                                    |                                                                                                    |                    |
| 1                |                                                |            | A house of the second second s |                                                                |                                                                                                    |                                                                                                    |                    |
| Hostname*, Type* | Content,                                       | Delegateid | or your id. (Hostr                                                                                                    | ame is not                                                     | FQDN)                                                                                                    |                                                                                                    |                    |
| Hostname*, Type* | A A                                            | Delegateid | or your id. (Hostr                                                                                                    | or                                                             | FQDN)<br>mydns994751 V                                                                                                    | in a start in the second second second second second second second second second second second second second se                                                                                                    |                    |
| Hostname*, Type* | A A                                            | Delegateid | or your id. (Hostr                                                                                                    | or<br>or                                                       | FQDN)<br>mydns994751 V<br>mydns994751 V                                                                                                    |                                                                                                    |                    |
| Hostname*, Type  | A A                                            | Delegateid | er your id. (Hostr                                                                                                    | or<br>or                                                       | FQDN)<br>mydns994751 ¥<br>mydns994751 ¥<br>mydns994751 ¥                                                                                      |                                                                                                    |                    |
| Hostname*, Type' | A A A                                          | Delegateid | er your id. (Hostr                                                                                                    | or<br>or<br>or<br>or                                           | FQ0N)<br>mydns994751 v<br>mydns994751 v<br>mydns994751 v<br>mydns994751 v<br>mydns994751 v                                                    |                                                                                                    |                    |
| Hostname*, Type  | A<br>A<br>A<br>A<br>A                          | Delegateid | or your id. (Hostr                                                                                                    | or<br>or<br>or<br>or<br>or<br>or<br>or<br>or                   | FQDN)<br>mydns994751 V<br>mydns994751 V<br>mydns994751 V<br>mydns994751 V<br>mydns994751 V<br>mydns994751 V                                   |                                                                                                    |                    |
| Nostriame*, Type | A<br>A<br>A<br>A<br>A<br>A<br>A<br>A           | Delegateid | or your id. (Hostr                                                                                                    | or<br>or<br>or<br>or<br>or<br>or<br>or<br>or                   | FQDH)<br>mydns994751 ¥<br>mydns994751 ¥<br>mydns994751 ¥<br>mydns994751 ¥<br>mydns994751 ¥                                                    |                                                                                                    |                    |
| Hostnamé*, Type  | A<br>A<br>A<br>A<br>A<br>A<br>A<br>A<br>A      | Delegated  | or your id. (Hostr                                                                                                    | or<br>or<br>or<br>or<br>or<br>or<br>or<br>or<br>or<br>or       | FQ0N)<br>mydns994751 v<br>mydns994751 v<br>mydns994751 v<br>mydns994751 v<br>mydns994751 v<br>mydns994751 v                                   |                                                                                                    |                    |
| Hostnamé*, Type  | A<br>A<br>A<br>A<br>A<br>A<br>A<br>A<br>A<br>A | Delegated  | your id. (Hostr                                                                                                    | or<br>or<br>or<br>or<br>or<br>or<br>or<br>or<br>or<br>or<br>or | FQDN)<br>mydns994751 v<br>mydns994751 v<br>mydns994751 v<br>mydns994751 v<br>mydns994751 v<br>mydns994751 v<br>mydns994751 v<br>mydns994751 v |                                                                                                    |                    |

■DDNS 種類:CEPSA DDNS を選択して、有効にチェックを入れてください。

- ■ホスト IP: IP アドレスを www.mydns.jp をご利用ください。
  ※ホストIPが変更不可能な機種はDDNSサビースの利用はできません。
  ■ポート番号:初期値 80 (無償 DDNS 利用時は 80 を指定の事)
- ■ドメイン名: MyDNS サービスのドメイン名を入力します。 ※DOMAIN INFO で設定したドメイン名を入力します。
- ■ユーザー名:MyDNS サービスのユーザー名を入力します。
- ■パスワード:MyDNS サービスのユーザーパスワードを入力します。
  - ※大文字、小文字に注意し、半角英数字で入力して下さい。

■更新間隔: DDNS サーバと交信する間隔を指定します。(有効範囲: 300 ~ 65535 秒)

5. DDNS 設定完了後、MyDNS ホームページから DDNS 設定情報を確認します。

ログイン完了後「IP ADDR DIRECT」をクリックして「動的 IP」アドレスが変更されたかを確認してください。 ※「動的 IP」が初期値の 0.0.0.0 の場合はご利用できません。

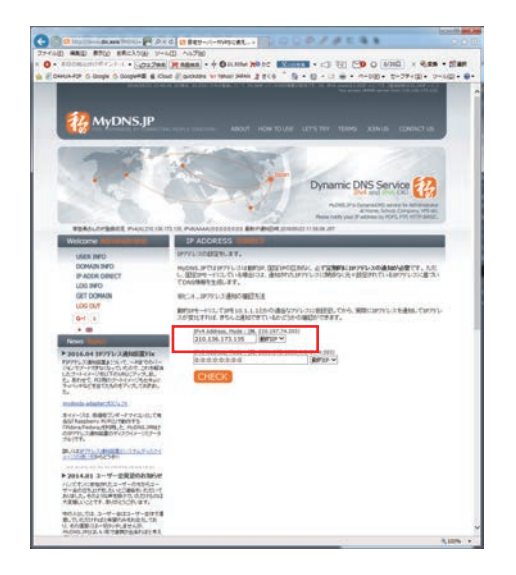

- 6. MyDNS.JP ご利用時の注意点は下記になります。
  - A. 1つのマスター ID は、1つのドメインにしか関連付けられません。
  - B. 異なるドメインを利用する場合には、必要なドメイン数だけマスター ID が必要です。
  - C. サブドメインを異なる IP に割り当てる場合には、子 ID の登録が必要です。
  - サブドメイン (子 ID) の利用だけであっても、マスター ID( 親 ID) の IP アドレスの通知は必要です。
  - D. 回線が固定 IP であっても IP アドレスの通知が必要です。
  - E. 一週間以上 IP アドレスの通知がないと、エラーサイトに誘導します。 一ヶ月以上ご利用がないと、マスター ID が削除しますのでご注意ください。
  - F. DDNS 種類に QuickDDNS が選択できる機種については、QuickDDNS のご利用をお勧めいたします。 ユーザ名に下記のメールアドレスを入力することですぐにご利用可能です。

| CEPSA機種 | ユーザ名         |
|---------|--------------|
| IPカメラ   | ipc@cepsa.jp |
| DVR     | dvr@cepsa.jp |
| NVR     | nvr@cepsa.jp |
| HDCVR   | cvr@cepsa.jp |